#### Inställningar för Outlook

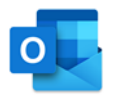

l denna guide har vi sammanställt våra rekommenderade inställningar för Microsoft Outlook<sup>\*</sup>. Om du har frågor eller inte hittar den inställningen som du söker hör då av dig till din utbildningsledare eller skicka ett mail till <u>info@effektivnu.se</u> så återkommer vi till dig med svar.

\*Notera att Microsoft ofta uppdaterar Outlook vilket kan innebära att ikoner eller platsen för funktionen skiljer sig mot din version.

#### Innehållsförteckning

| 2. | Allmänna inställningar | . 2 |
|----|------------------------|-----|
| 3. | Mail                   | . 6 |
|    | 3.1 Inställningar      | . 6 |
| 4. | Kalender               | 7   |
|    | 4.1 Inställningar      | 7   |
| 5. | Uppgifter              | . 9 |
| ļ  | 5.1 Inställningar      | . 9 |
| 6. | Kontakter              | 12  |
|    | 6.1 Inställningar      | 12  |

## effektiv nu

#### 2. Allmänna inställningar

#### Spara min Outlook-inställningar i molnet

- 1. Öppna Outlook och gå till Arkiv längst upp i vänster hörn.
- 2. Klicka på Alternativ längst ner i menyn till vänster.
- 3. Inställningsfönstret för Outlook öppnas. Klicka på Allmänt i menyn till vänster.
- 4. Gå till rubriken Molnlagringsalternativ och bocka i Spara mina Outlook-inställningar i molnet.

Molnlagringsalternativ

🔽 Spara mina Outlook-inställningar i molnet 🕕

5. Tryck OK för att spara.

#### Ändra startsida för Outlook

- 1. Öppna Outlook och gå till Arkiv längst upp i vänster hörn.
- 2. Klicka på Alternativ längst ner i menyn till vänster.
- 3. Inställningsfönstret för Outlook öppnas. Klicka på Avancerat i menyn till vänster.
- 4. Gå till rubriken Starta och avsluta Outlook och klicka på Bläddra.

Starta och avsluta Outlook

|   | Starta Outlook i den här mappen: | ⊠Inkorg          | Bläddra <u>.</u> |  |
|---|----------------------------------|------------------|------------------|--|
| _ | Töm Borttaget-mapparna när C     | Outlook avslutas |                  |  |

- 5. Välj den plats som du önskar Outlook startar. Vi rekommenderar att du väljer att starta din dag i din uppgiftslista eller kalender.
- 6. Tryck OK för att spara.

#### Påminnelser

- 1. Öppna Outlook och gå till **Arkiv** längst upp i vänster hörn.
- 2. Klicka på Alternativ längst ner i menyn till vänster.
- 3. Inställningsfönstret för Outlook öppnas. Klicka på Avancerat i menyn till vänster.
- 4. Gå till rubriken Påminnelser och bocka i Visa påminnelser och bocka ur Spela ett ljud.

| Påminnelser                           |         |
|---------------------------------------|---------|
| Visa p <u>å</u> minnelser             |         |
| Spela ett lj <u>u</u> d: reminder.wav | Bläddra |

5. Tryck OK för att spara.

## V.

#### Sökresultat

- 1. Öppna Outlook och gå till **Arkiv** längt upp i vänster hörn.
- 2. Klicka på Alternativ längst ner i menyn till vänster.
- 3. Inställningsfönstret för Outlook öppnas. Klicka på Sök i menyn till vänster.
- 4. Gå till rubriken Resultat och klicka i Aktuell postlåda.
- 5. Bocka i Ta med meddelanden från mappen Borttaget i alla datafiler när du söker i Alla objekt.

| Resultat                                                                                          |
|---------------------------------------------------------------------------------------------------|
| Ta bara med resultat från:<br>Aktuell mapp                                                        |
| Aktuell mapp. Aktuell postlåda när du söker från inkorgen     Aktuell postlåda     Alla postlådor |
| Ta med meddelanden från mappen <u>B</u> orttaget i alla datafiler när du söker i Alla objekt      |

6. Tryck OK för att spara.

#### Skapa egna kategorier (färger)

Kategorierna (färger) är samma för alla funktioner i Outlook (kalender, uppgifter och mail). Det finns ett begränsat antal färger men de kan återanvända flera gånger.

1. För att ställa in dina kategorier behöver du öppna redigeringsfönstret för kategorier. Du kommer åt den lättast i kalendern eller din uppgiftlista:

UppgiftslistanÖppna din uppgiftslista och klicka på Kategorisera i menyfliksområdet.KalendernMarkera en kalenderaktivitet. Kategorisera dyker upp i menyfliksområdet.

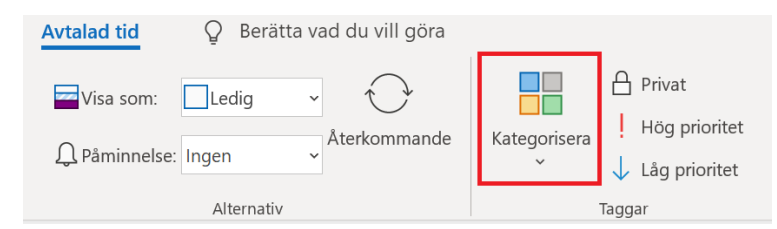

- 2. Välj Alla Kategorier... i menyn.
- **3.** Redigeringsrutan för kategorier öppnas. Om det finns oanvända kategorier återanvänd den genom att **byta namn** eller skapa nya genom att klicka på **Ny**.

*Tips: Ge dina viktigaste/mest använda kategorier siffrorna 1–9 innan kategorinamn så de hamnar de högst upp i sorteringen.* 

4. Klicka ur alla boxar till vänster om att kategorier som du skapat innan du klickar **OK** för att stänga redigeringsrutan.

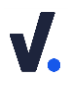

#### Skapa snabbsteg i Outlook

Snabbsteg kan programmeras till att utföra flera åtgärder för ett och samma mail. Funktionen fungerar endast för ett mail åt gången.

1. Öppna Outlook och gå till din inkorg. I menyfliksområdet hittar du Snabbsteg.

| Arkiv         | Start           | Skicka och ta | a emot                  | Марр       | o Visa   | Hjälp                      | ♀ Berät                      | ta vad du   | vill göra       |
|---------------|-----------------|---------------|-------------------------|------------|----------|----------------------------|------------------------------|-------------|-----------------|
| Ny e-<br>post | Nya<br>objekt ~ | Nytt<br>möte  | <u>©</u><br>× ∑]<br>~ ⊘ | Ta<br>bort | Arkivera | ← Svar<br>≪ Svar<br>→ Vida | ra<br>ra alla<br>arebefordra | ţ<br>₽<br>₽ | Skapa en uppgif |
| Ny            | tt              | TeamViewer    |                         | Ta bort    |          |                            | Svara                        |             | Snabbsteg 🕞     |

- 2. Klicka på den **nedåtpekande pilen** bredvid de befintliga snabbstegen.
- 3. I menyn som öppnas väljer du Skapa Nytt, eller klicka på Nytt Snabbsteg och välj Anpassat...

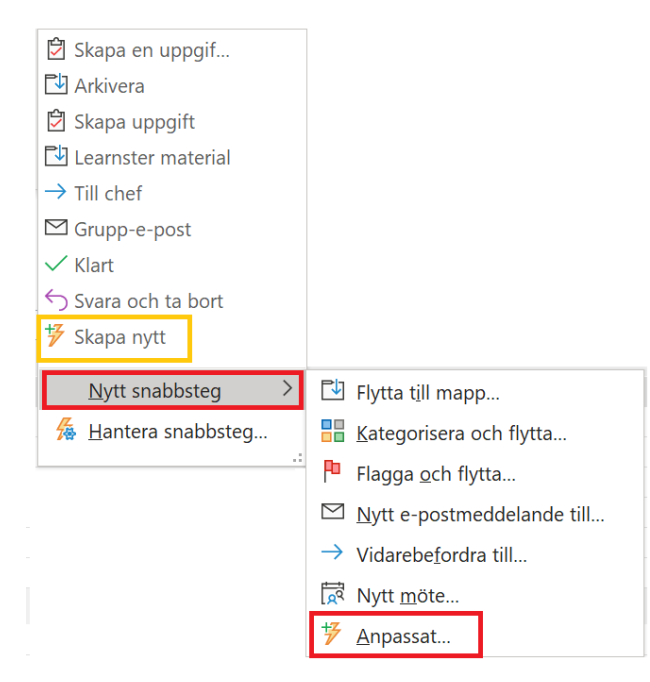

- 4. Redigeringsrutan för snabbsteg öppnas. Börja med att **namnge** ditt snabbsteg.
- 5. Välj de åtgärder du önskar snabbsteget ska ha.
- 6. Välj ett kortkommando om du önskar använda detta.
- 7. Klicka på Slutför.
- 8. Ditt snabbsteg syns nu i Snabbstegsrutan.

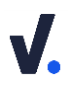

#### Skapa snabbsteget Skapa uppgift

Vill du skapa ett snabbsteg för att skapa en uppgift av ett mail och som samtidigt arkiverar mailet följer du först **steg 1-4** i föregående beskrivning. Fortsätt sedan med åtgärderna enligt bilden nedan och klicka på **Slutför** för att spara ditt snabbsteg.

| Redigera snabbsteg             |                                                         | ?      | ×    |
|--------------------------------|---------------------------------------------------------|--------|------|
| Namn:<br>Skapa uppgift         |                                                         |        |      |
| Lägg till åtgärder nedan så    | att de utförs när du klickar på det här snabbsteget.    |        |      |
| Åtgärder                       |                                                         |        | _    |
| 🗳 Skapa en uppgift me          | d en bifogad fil                                        | ~      | Ī    |
|                                |                                                         |        |      |
| Flytta till mapp               |                                                         | $\sim$ |      |
| Arkiv                          |                                                         | ~      |      |
| Lägg till åtgärd               |                                                         |        |      |
| Kortkommando:                  | /älj en genväg 🔽                                        |        |      |
| <u>K</u> nappbeskrivningstext: | Den här texten visas när musen hovrar över snabbsteget. |        |      |
|                                | Slutför                                                 | Av     | bryt |

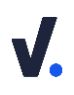

#### 3. Mail

#### 3.1 Inställningar

#### Stäng av notifikationer för mail

- 1. Öppna Outlook och gå till din **inkorg**. Klicka på **Arkiv** längst upp till vänster i menyfliksområdet.
- 2. Välj Alternativ i menyn till vänster.
- 3. Klicka på E-post.
- 4. Bocka ur alla rutorna under Mottagna meddelanden.

| Mottag | na meddelanden                                                                                |
|--------|-----------------------------------------------------------------------------------------------|
|        | När nya meddelanden tas emot:                                                                 |
|        | Avge ljudsignal                                                                               |
|        | 🗌 Ändra muspekaren                                                                            |
|        | □ <u>V</u> isa ett kuvert i aktivitetsfältet                                                  |
|        | Visa en skriv <u>b</u> ordsavisering                                                          |
| -      | Aktivera förhandsgranskning av <u>R</u> ättighetsskyddade meddelanden (kan påverka prestanda) |

9. Klicka på OK för att spara inställningarna.

#### Visa inkorgen som konversationer

- 1. Öppna Outlook och gå till din **inkorg**. Klicka på **Visa** i menyfliksområdet.
- 2. Klicka i rutan Visa som konversationer.
- **3.** I rutan som kommer upp välj **Denna mapp** (ändrar endast den mappen du står i) eller **Alla postlådor** (ändrar alla postlådor i Outlook).
- **4.** Nu visas dina mail som konversationer. Klicka på pilen bredvid mailet för att se de som finns i konversationen.

#### Lägg till adressfältet för hemlig kopia (BCC:)

Denna funktion har dolts i de nyare versioner av Outlook 2016 och Microsoft 365 och behöver aktiveras om du önskar använda den. Önskar du inte ha hemlig kopia kan du inaktivera den genom att följa stegen nedan.

- 1. Öppna ett nytt mail (Ctrl+Shift+M) och klicka på Alternativ i menyfliksområdet.
- 2. Klicka på Hemlig kopia.
- **3.** Fält för hemlig kopia läggs till i fönstret. Fältet för hemlig kopia kommer att synas i alla nya mail framöver. Vill du inte längre ha fältet går du tillbaka till Alternativ och klickar på ikonen för Hemlig kopia igen.

#### 4. Kalender

#### 4.1 Inställningar

#### Lägg till helgdagar i kalendern

- 1. Öppna Outlook och gå till **Arkiv** längst upp till vänster i menyfliksområdet.
- 2. Välj Alternativ i menyn till vänster.
- 3. Klicka på Kalender och gå till Kalenderalternativ.
- 4. Klicka på Lägg till helgdagar... och välj det land/länder som du vill ska synas i din kalender. Observera att om du får upp en ruta som säger att du redan har helgdagar tillagda klicka på Nej. Annars får du dubbletter i kalendern.

| Kalend  | eralternativ                         |                                   |                 |
|---------|--------------------------------------|-----------------------------------|-----------------|
| : 23333 | Standardvaraktighet för n            | 1 timme 🔻                         |                 |
|         | Mindre än en timme:                  | 5 minuter 💌                       |                 |
|         | En timme eller längre:               | 10 minuter 💌                      |                 |
|         | Standa <u>r</u> dpåminnelser:        | 1 timme 🔹                         |                 |
|         | ✓ Till <u>å</u> t deltagare att före | eslå nya tider för möten          |                 |
|         | A <u>n</u> vänd det här svaret när   | du föreslår en ny mötestid:       | ? Preliminärt 💌 |
|         | Lägg till helgdagar i kalen          | dern: L <u>ägg</u> till helgdagar |                 |

5. Klicka på OK för att spara inställningen.

#### Visa veckonummer i månadsvyn och i Datumnavigatorn

- 1. Öppna Outlook och gå till Arkiv längst upp till vänster i menyfliksområdet.
- 2. Välj Alternativ i menyn till vänster.
- 3. Klicka på Kalender och gå till Visningsalternativ.
- 4. Bocka i Visa veckonummer i månadsvyn och i Datumnavigatorn.

| Visning | salternativ                                        |  |
|---------|----------------------------------------------------|--|
|         | Standardfärg på kalender:                          |  |
|         | Använd den här färgen på alla kalendrar            |  |
|         | Visa veckonummer i månadsvyn och i Datumnavigatorn |  |

Klicka på **OK** för att spara inställningen.

#### Ändra tidskalan i kalendern

- 1. Öppna Outlook och gå till din kalender. Klicka på **Visa** i menyfliksområdet.
- Klicka på Tidskala och välj den tidskalan som passar din skärmupplösning. Vi rekommendera att du väljer 60 min då det ger en bättre överblick på din dag/vecka.

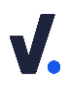

#### Överlappa olika kalendrar

- 1. Öppna Outlook och gå till din kalender. Välj din och den kalendern du vill kunna överlappa.
- 2. Klicka på pilen till vänster om personen/kalenderns namn.

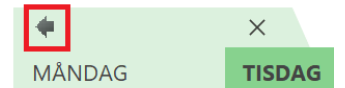

- **3.** Kalendrarna överlappas.
- 4. Klicka på pilen igen för att **gå tillbaka** till att se dem sida vid sida.

### 5. Uppgifter

#### 5.1 Inställningar

#### Sortering av Uppgiftslistan (vårt förslag)

- 1. Gå till din uppgiftslista i Outlook.
- 2. Klicka på Ändra vy i menyfliksområdet och välj sedan Aktiv i menyn.

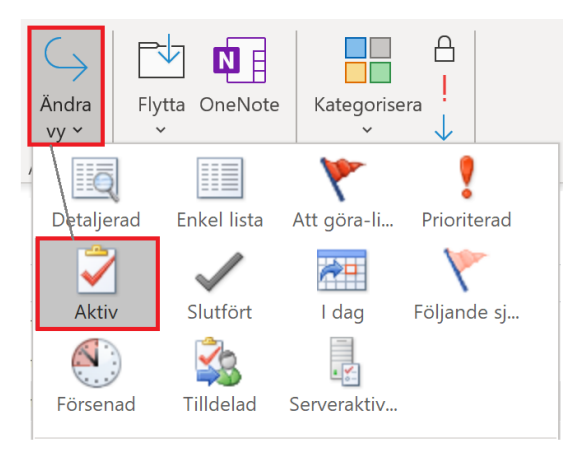

3. Klicka sedan på Visa i menyfliksområdet och välj Slutdatum.

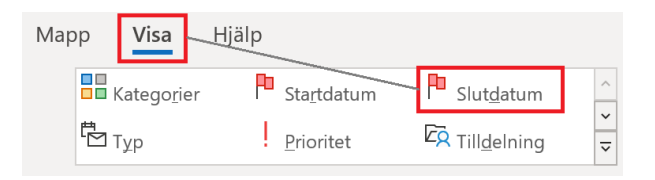

4. Högerklicka på Kategorier i fältområdet i uppgiftsrutan och välj Grupper efter detta fält.

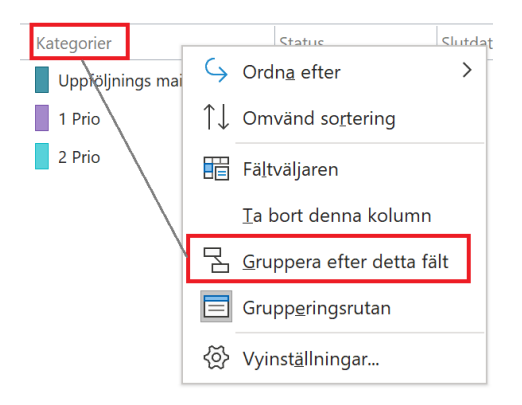

5. Din uppgiftlista är nu sorterad efter Slutdatum och Kategorier.

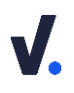

#### ✤ Lägg till uppgifterna i kalendern

- 1. Gå till din kalender i Outlook.
- 2. Klicka på Visa i menyfliksområdet och välj arbetsvecka eller vecka (uppgifterna kommer endast vara synliga i dessa två vyer).

| a emo    | t Mapp      | Visa  | <b>a</b> Hjälp |
|----------|-------------|-------|----------------|
| ·<br>Dag | Arbetsvecka | Vecka | Månad Schemavy |

**3.** Fortfarande under fliken **Visa** i menyfliksområdet klickar du på **Lista över uppgifter** och välj **Normal** i menyn.

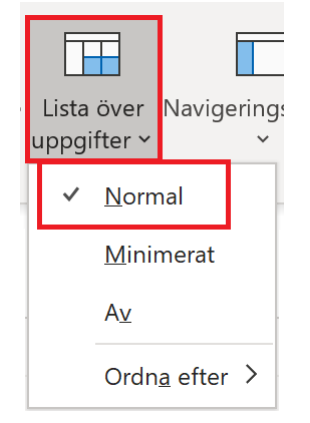

- 4. En uppgiftslist läggs nu till i nedre delen av din kalender vy.
- 5. Högerklicka på **Uppgifter** längst till vänster (vertikal text) i uppgiftslisten och välj **Visa slutförda uppgifter** i menyn. Detta döljer uppgifter som du markerat som slutförda så vyn endast visar de uppgifter du inte ännu slutfört.

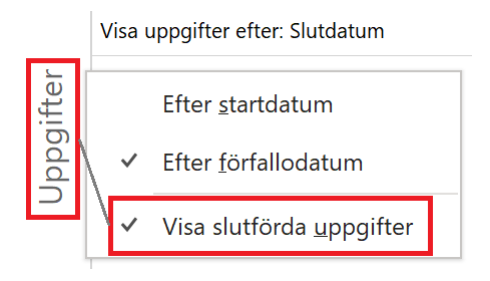

## **V.**

#### Påminnelser för Uppgifter

- 1. Öppna Outlook och gå till **Arkiv** längst upp i vänster hörn.
- 2. Klicka på Alternativ längst ner i menyn till vänster.
- 3. Inställningsfönstret för Outlook öppnas. Klicka på Uppgifter i menyn till vänster.
- 4. Gå till rubriken Uppgiftsalternativ och bocka i Ge påminnelser för uppgifter med förfallodatum.
- 5. Ställ in Standardpåminnelsetid.

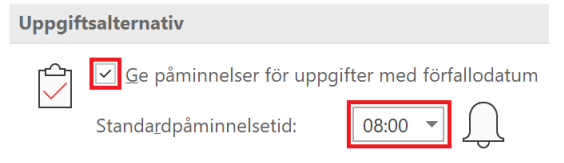

6. Tryck OK för att spara.

#### Lägga till/Ta bort fält i uppgiftslista

- 1. Öppna Outlook och gå till din **uppgiftslista**. Högerklicka på Ämne i fältområdet och välj Vyinställningar... i menyn.
- Klicka på Kolumner... och markera de fält du önskar Lägg till eller Ta bort. Du kan också ändra ordningen som fälten visas i uppgiftlistan genom att markera ett fält och flytta det upp eller ner.

#### De olika vyerna i uppgiftslistan

Vi rekommenderar att du alltid står i den **Aktiva** vyn där du ser alla dina uppgifter. Du kan sedan växla mellan **Idag, De följande sju dagarna** och **Slutförda** för att se dina uppgifter på olika sätt.

1. Gå till din uppgiftslista och klicka på Visa i menyfliksområdet.

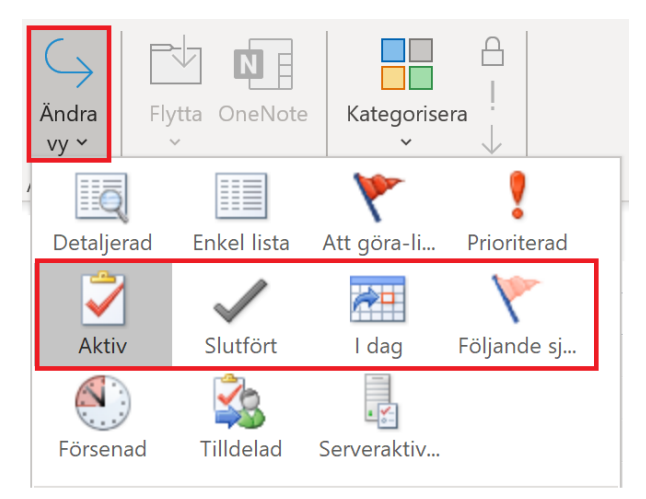

2. Klicka på Ändra vy och sedan på Aktiv, Slutförda, Idag eller Följande sju dagar.

#### 6. Kontakter

#### 6.1 Inställningar

#### 

- 1. Öppna Outlook och gå till Arkiv längst upp i vänster hörn.
- 2. Klicka på Alternativ längst ner i menyn till vänster.
- 3. Inställningsfönstret för Outlook öppnas. Klicka på Kontakter i menyn till vänster.
- 4. Gå till rubriken Namn och arkivering och välj Förnamn (Mellannamn) Efternamn som standardordning för Fullständigt namn och Förnamn Efternamn för Spara som.
- 5. Bocka i Sök efter dubbletter när nya kontakter sparas.

| Namn och arkivering                                                                                                    |                                                         |
|----------------------------------------------------------------------------------------------------|---------------------------------------------------------|
| <ul> <li>Standardordning för Fullständigt namn:<sup>①</sup></li> <li>Standardordning för Spara som:</li> <li>O</li> <li>Sök efter dubbletter när nva kontakter</li> </ul> | Förnamn (Mellannamn) Efternamn 👻<br>Förnamn Efternamn 💌 |

6. Tryck OK för att spara.

# effektiv nu

## för ett hållbart arbetsliv